# IOS-VPN(Router): Hinzufügen eines neuen L2L-Tunnels oder Remote-Zugriffs zu einem vorhandenen L2L-VPN

### Inhalt

Einführung Voraussetzungen Anforderungen Verwendete Komponenten Konventionen Netzwerkdiagramm Hintergrundinformationen Hinzufügen eines zusätzlichen L2L-Tunnels zur Konfiguration Schrittweise Anleitung **Beispielkonfiguration** Hinzufügen eines Remote Access VPN zur Konfiguration Schrittweise Anleitung **Beispielkonfiguration** Überprüfen Fehlerbehebung Zugehörige Informationen

### **Einführung**

Dieses Dokument enthält die erforderlichen Schritte zum Hinzufügen eines neuen L2L-VPN-Tunnels oder eines Remote-Access-VPN zu einer L2L-VPN-Konfiguration, die bereits in einem IOS-Router vorhanden ist.

### Voraussetzungen

### **Anforderungen**

Stellen Sie sicher, dass Sie den derzeit betriebsbereiten L2L IPSec VPN-Tunnel korrekt konfigurieren, bevor Sie diese Konfiguration versuchen.

#### Verwendete Komponenten

Die Informationen in diesem Dokument basieren auf den folgenden Software- und Hardwareversionen:

- Zwei IOS-Router, die die Softwareversionen 12.4 und 12.2 ausführen
- Eine Cisco Adaptive Security Appliance (ASA) mit Softwareversion 8.0

Die Informationen in diesem Dokument wurden von den Geräten in einer bestimmten Laborumgebung erstellt. Alle in diesem Dokument verwendeten Geräte haben mit einer leeren (Standard-)Konfiguration begonnen. Wenn Ihr Netzwerk in Betrieb ist, stellen Sie sicher, dass Sie die potenziellen Auswirkungen eines Befehls verstehen.

#### **Konventionen**

Weitere Informationen zu Dokumentkonventionen finden Sie in den <u>Cisco Technical Tips</u> <u>Conventions</u> (Technische Tipps zu Konventionen von Cisco).

#### **Netzwerkdiagramm**

In diesem Dokument wird die folgende Netzwerkeinrichtung verwendet:

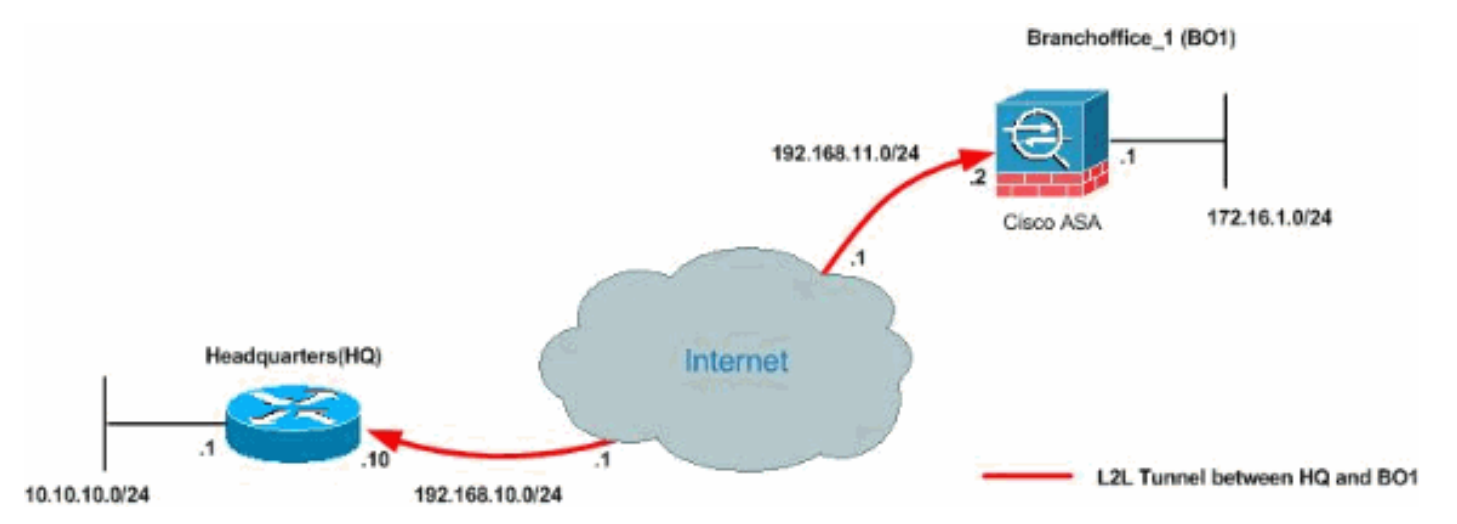

Diese Ausgänge sind die aktuellen Konfigurationen des HUB-Routers (HQ) und der ASA für Zweigstellen 1 (BO1). In dieser Konfiguration ist ein IPSec-L2L-Tunnel zwischen Hauptsitz und BO1 ASA konfiguriert.

| Konfiguration des aktuellen HUB-Routers (HQ) |
|----------------------------------------------|
|                                              |
| HQ_HUB <b>#show running-config</b>           |
| Building configuration                       |
| Current configuration : 1680 bytes<br>!      |
| version 12.4                                 |
| service timestamps debug datetime msec       |
| service timestamps log datetime msec         |
| no service password-encryption<br>!          |
| hostname HQ_HUB                              |
| !                                            |
| boot-start-marker                            |
| boot-end-marker                              |
| !                                            |
| !                                            |
| no aaa new-model                             |
| !                                            |
| resource policy                              |

```
-- Output is suppressed. ! ip cef ! ! crypto isakmp
policy 10
encr 3des
authentication pre-share
group 2
crypto isakmp key cisco123 address 192.168.11.2
!
!
crypto ipsec transform-set newset esp-3des esp-md5-hmac
1
crypto map map1 5 ipsec-isakmp
set peer 192.168.11.2
set transform-set newset
match address VPN_BO1
1
interface Ethernet0/0
ip address 10.10.10.1 255.255.255.0
ip nat inside
interface Serial2/0
ip address 192.168.10.10 255.255.255.0
ip nat outside
ip virtual-reassembly
clock rate 64000
crypto map map1
interface Serial2/1
no ip address
shutdown
1
ip http server
no ip http secure-server
ip route 0.0.0.0 0.0.0.0 192.168.10.1
ip nat inside source route-map nonat interface Serial2/0
overload
ip access-list extended NAT_Exempt
deny ip 10.10.10.0 0.0.0.255 172.16.1.0 0.0.0.255
permit ip 10.10.10.0 0.0.0.255 any
ip access-list extended VPN_BO1
permit ip 10.10.10.0 0.0.0.255 172.16.1.0 0.0.0.255
1
route-map nonat permit 10
match ip address NAT_Exempt
1
1
control-plane
1
line con 0
line aux 0
line vty 0 4
!
1
end
HQ HUB#
BO1 ASA-Konfiguration
```

```
CiscoASA#show running-config
: Saved
:
ASA Version 8.0(2)
1
hostname CiscoASA
enable password 8Ry2YjIyt7RRXU24 encrypted
names
1
interface Ethernet0
nameif inside
 security-level 100
 ip address 172.16.1.1 255.255.255.0
1
interface Ethernet1
nameif outside
security-level 0
ip address 192.168.11.2 255.255.255.0
1
!--- Output is suppressed. ! passwd 2KFQnbNIdI.2KYOU
encrypted ftp mode passive access-list 100 extended
permit ip 172.16.1.0 255.255.255.0 10.10.10.0
255.255.255.0
access-list nonat extended permit ip 172.16.1.0
255.255.255.0 10.10.10.0 255.255.255.0
access-list ICMP extended permit icmp any any
pager lines 24
mtu outside 1500
mtu inside 1500
no failover
icmp unreachable rate-limit 1 burst-size 1
asdm image flash:/asdm-602.bin
no asdm history enable
arp timeout 14400
global (outside) 1 interface
nat (inside) 0 access-list nonat
nat (inside) 1 10.10.10.0 255.255.255.0
access-group ICMP in interface outside
route outside 0.0.0.0 0.0.0.0 192.168.11.1 1
snmp-server enable traps snmp authentication linkup
linkdown coldstart
crypto ipsec transform-set newset esp-3des esp-md5-hmac
crypto map map1 5 match address 100
crypto map map1 5 set peer 192.168.10.10
crypto map map1 5 set transform-set newset
crypto map map1 interface outside
crypto isakmp enable outside
crypto isakmp policy 1
 authentication pre-share
 encryption 3des
hash sha
group 2
 lifetime 86400
crypto isakmp policy 65535
 authentication pre-share
 encryption 3des
hash sha
 group 2
lifetime 86400
telnet timeout 5
ssh timeout 5
console timeout 0
```

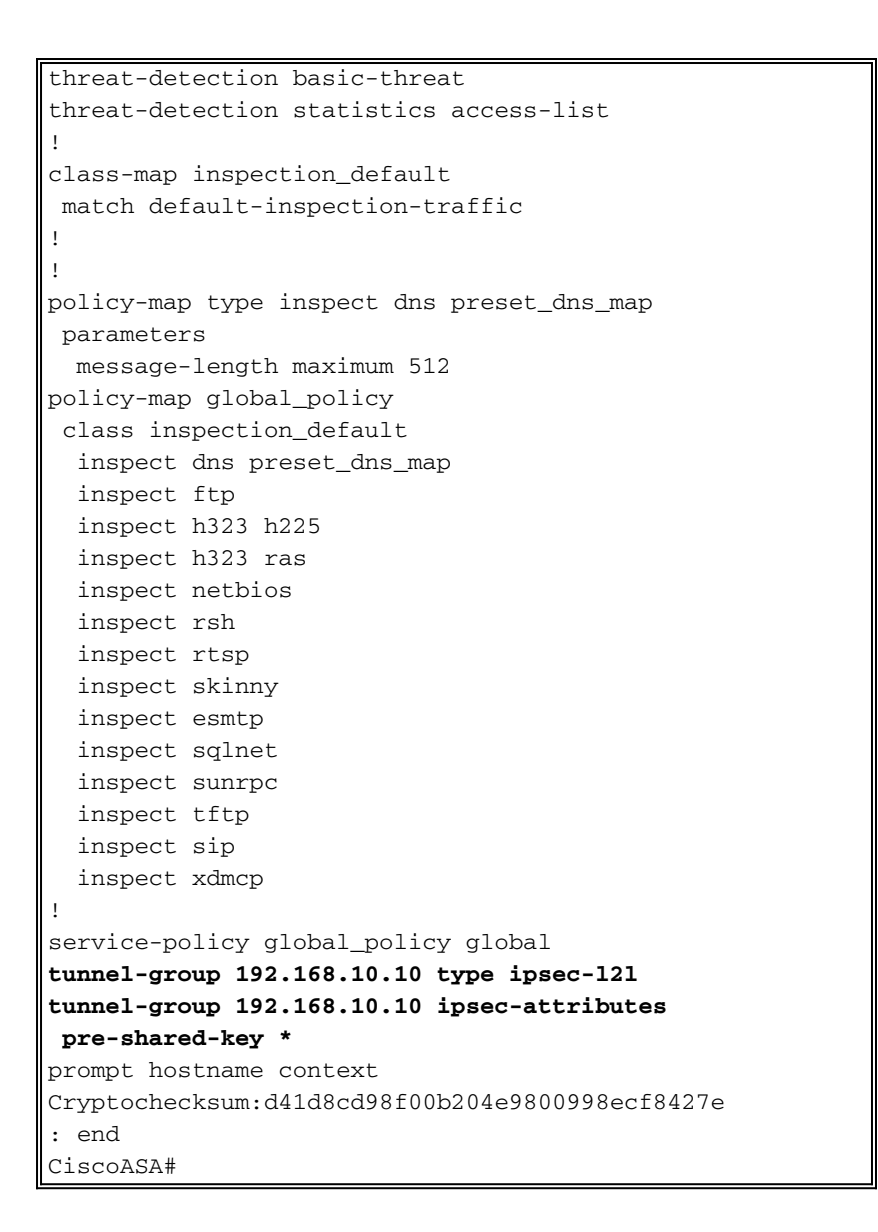

### Hintergrundinformationen

Derzeit ist ein L2L-Tunnel zwischen dem Hauptsitz und der BO1-Niederlassung eingerichtet. Ihr Unternehmen hat vor kurzem eine neue Zweigstelle (BO2) eröffnet. Dieses neue Büro benötigt Verbindungen zu lokalen Ressourcen, die sich im Hauptsitz befinden. Darüber hinaus besteht eine zusätzliche Anforderung, dass Mitarbeiter von zu Hause aus arbeiten und sicher auf Ressourcen zugreifen können, die sich im internen Netzwerk befinden. In diesem Beispiel wird ein neuer VPN-Tunnel sowie ein VPN-Server für Remote-Zugriff konfiguriert, der sich im Hauptsitz befindet.

### Hinzufügen eines zusätzlichen L2L-Tunnels zur Konfiguration

Dies ist das Netzwerkdiagramm für diese Konfiguration:

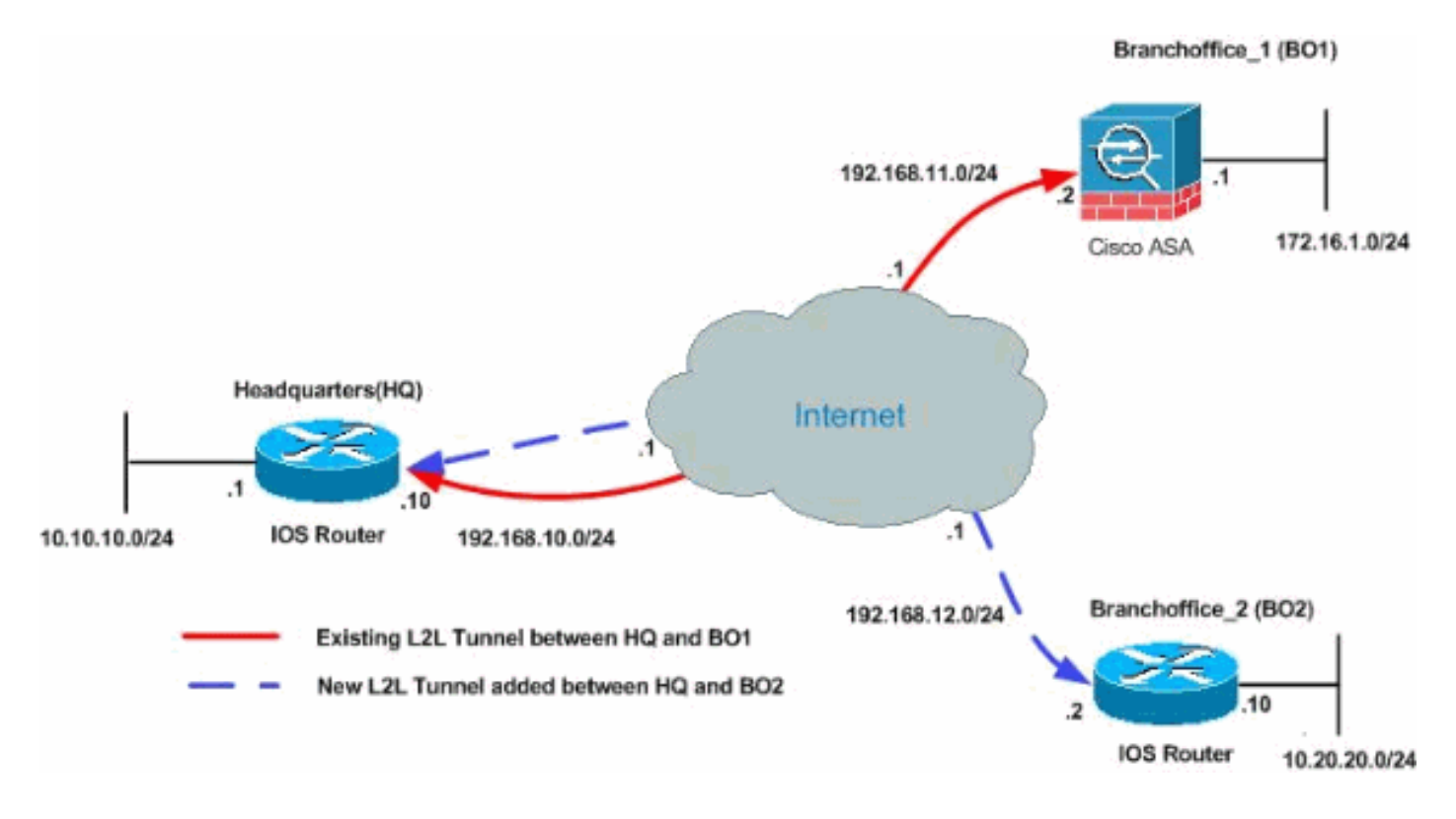

#### **Schrittweise Anleitung**

Dieser Abschnitt enthält die erforderlichen Verfahren, die auf dem HUB-HQ-Router ausgeführt werden müssen.

Gehen Sie wie folgt vor:

1. Erstellen Sie diese neue Zugriffsliste, die von der Crypto Map verwendet wird, um interessanten Datenverkehr zu definieren:

```
HQ_HUB(config)#ip access-list extended VPN_BO2
HQ_HUB(config-ext-nacl)#permit ip 10.10.10.0 0.0.0.255 10.20.20.0 0.0.0.255
HQ_HUB(config-ext-nacl)#exit
```

**Warnung:** Damit die Kommunikation stattfinden kann, muss auf der anderen Seite des Tunnels das Gegenteil des ACL-Eintrags (Access Control List) für das jeweilige Netzwerk vorhanden sein.

2. Fügen Sie diese Einträge der no nat-Anweisung hinzu, um die Verschachtelung zwischen diesen Netzwerken auszunehmen:

```
HQ_HUB(config)#ip access-list extended NAT_Exempt
HQ_HUB(config-ext-nacl)#deny ip 10.10.10.0 0.0.0.255 10.20.20.0 0.0.0.255
HQ_HUB(config-ext-nacl)#permit ip 10.10.10.0 0.0.0.255 any
```

```
Fügen Sie diese ACLs der vorhandenen Routenzuordnung nonat hinzu:
HQ_HUB(config) #route-map nonat permit 10
HQ_HUB(config-route-map) #match ip address NAT_Exempt
HQ_HUB(config) #ip nat inside source route-map nonat interface Serial2/0 overload
```

**Warnung:** Damit die Kommunikation stattfinden kann, muss die andere Seite des Tunnels das Gegenteil dieses ACL-Eintrags für das jeweilige Netzwerk aufweisen.

3. Geben Sie die Peer-Adresse in der Phase 1-Konfiguration wie folgt an: HQ\_HUB(config)#crypto isakmp key cisco123 address 192.168.12.2 **Hinweis:** Der vorinstallierte Schlüssel muss auf beiden Seiten des Tunnels genau übereinstimmen.

4. Erstellen Sie die Konfiguration der Crypto Map für den neuen VPN-Tunnel. Verwenden Sie den gleichen Transformationssatz, der in der ersten VPN-Konfiguration verwendet wurde, da alle Einstellungen in Phase 2 identisch sind.

HQ\_HUB(config)#crypto map map1 10 ipsec-isakmp HQ\_HUB(config-crypto-map)#set peer 192.168.12.2 HQ\_HUB(config-crypto-map)#set transform-set newset HQ\_HUB(config-crypto-map)#match address VPN\_BO2

5. Nachdem Sie den neuen Tunnel konfiguriert haben, müssen Sie interessanten Datenverkehr über den Tunnel senden, um ihn aufzunehmen. Führen Sie hierzu den Befehl extended ping aus, um einen Host im internen Netzwerk des Remote-Tunnels anzupingen. In diesem Beispiel wird eine Workstation auf der anderen Seite des Tunnels mit der Adresse 10.20.20.16 angepingt. Dadurch wird der Tunnel zwischen Hauptsitz und BO2 hergestellt. Nun sind zwei Tunnel mit dem Hauptsitz verbunden. Wenn Sie keinen Zugriff auf ein System hinter dem Tunnel haben, finden Sie unter Häufigste L2L- und Remote Access IPSec VPN-Lösungen zur Fehlerbehebung, um eine alternative Lösung mit Managementzugriff zu finden.

#### **Beispielkonfiguration**

HUB\_HQ - Neue L2L-VPN-Tunnelkonfiguration hinzugefügt HQ\_HUB#show running-config Building configuration... Current configuration : 2230 bytes 1 version 12.4 service timestamps debug datetime msec service timestamps log datetime msec no service password-encryption 1 hostname HQ\_HUB 1 boot-start-marker boot-end-marker 1 Ţ no aaa new-model 1 resource policy ! ip cef 1 crypto isakmp policy 10 authentication pre-share encryption 3des group 2 crypto isakmp key cisco123 address 192.168.11.2 crypto isakmp key cisco123 address 192.168.12.2 1 1 crypto ipsec transform-set newset esp-3des esp-md5-hmac

```
crypto map map1 5 ipsec-isakmp
 set peer 192.168.11.2
set transform-set newset
match address VPN_B01
crypto map map1 10 ipsec-isakmp
set peer 192.168.12.2
set transform-set newset
match address VPN_BO2
1
!
interface Ethernet0/0
ip address 10.10.10.1 255.255.255.0
ip nat inside
ip virtual-reassembly
!
interface Serial2/0
ip address 192.168.10.10 255.255.255.0
ip nat outside
ip virtual-reassembly
clock rate 64000
crypto map map1
ip http server
no ip http secure-server
1
ip route 0.0.0.0 0.0.0.0 192.168.10.1
ip nat inside source route-map nonat interface Serial2/0
overload
ip access-list extended NAT_Exempt
deny ip 10.10.10.0 0.0.0.255 172.16.1.0 0.0.0.255
deny ip 10.10.10.0 0.0.0.255 10.20.20.0 0.0.0.255
permit ip 10.10.10.0 0.0.0.255 any
ip access-list extended VPN_B01
 permit ip 10.10.10.0 0.0.0.255 172.16.1.0 0.0.0.255
ip access-list extended VPN_BO2
permit ip 10.10.10.0 0.0.0.255 10.20.20.0 0.0.0.255
route-map nonat permit 10
match ip address NAT_Exempt
1
1
control-plane
!
1
1
line con 0
line aux 0
line vty 0 4
!
!
end
HQ_HUB#
BO2 L2L VPN-Tunnelkonfiguration
```

```
B02#show running-config
Building configuration...
3w3d: %SYS-5-CONFIG_I: Configured from console by
console
Current configuration : 1212 bytes
!
version 12.1
no service single-slot-reload-enable
service timestamps debug uptime
service timestamps log uptime
no service password-encryption
1
hostname BO2
1
1
1
1
1
ip subnet-zero
!
crypto isakmp policy 10
authentication pre-share
encryption 3des
group 2
crypto isakmp key cisco123 address 192.168.10.10
1
crypto ipsec transform-set newset esp-3des esp-md5-hmac
1
crypto map map1 5 ipsec-isakmp
set peer 192.168.10.10
set transform-set newset
match address 100
1
!
1
interface Ethernet0
ip address 10.20.20.10 255.255.255.0
ip nat inside
1
interface Ethernet1
ip address 192.168.12.2 255.255.255.0
ip nat outside
crypto map map1
1
interface Serial0
no ip address
no fair-queue
1
interface Serial1
no ip address
shutdown
1
ip nat inside source route-map nonat interface Ethernet1
overload
ip classless
ip route 0.0.0.0 0.0.0.0 192.168.12.1
```

```
ip http server
access-list 100 permit ip 10.20.20.0 0.0.0.255
10.10.10.0 0.0.0.255
access-list 150 deny ip 10.20.20.0 0.0.0.255 10.10.10.0
0.0.255
access-list 150 permit ip 10.20.20.0 0.0.0.255 any
route-map nonat permit 10
match ip address 150
!
line con 0
line aux 0
line vty 0 4
login
!
end
во2#
```

### Hinzufügen eines Remote Access VPN zur Konfiguration

Dies ist das Netzwerkdiagramm für diese Konfiguration:

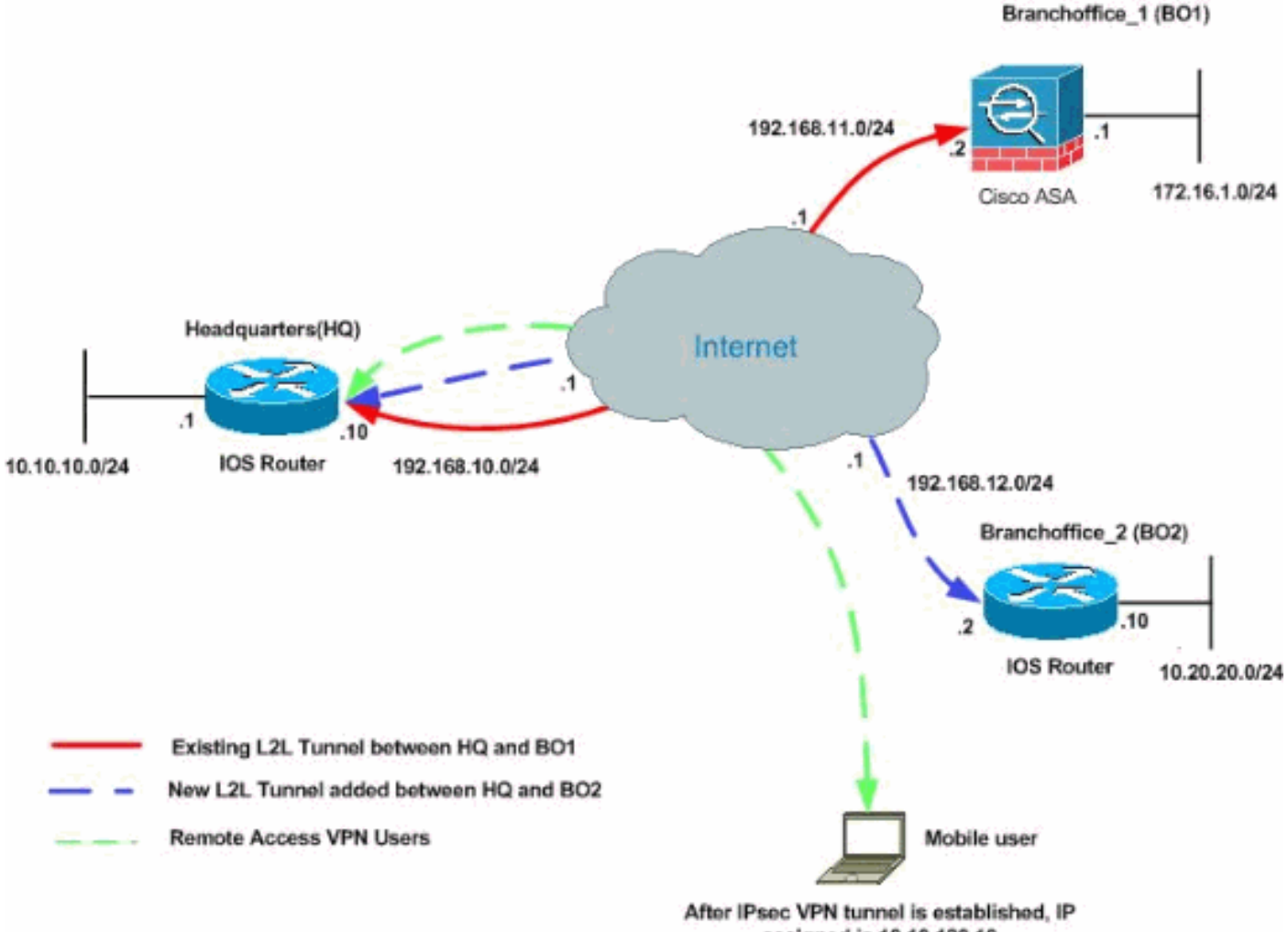

assigned is 10.10.120.10

In diesem Beispiel wird die Funktion **Split-Tunneling** verwendet. Diese Funktion ermöglicht einem IPSec-Client mit Remote-Zugriff die bedingte Weiterleitung von Paketen über einen IPSec-Tunnel

in verschlüsselter Form oder in Klartextform an eine Netzwerkschnittstelle. Bei aktiviertem Split-Tunneling müssen Pakete, die nicht an Ziele auf der anderen Seite des IPSec-Tunnels gebunden sind, nicht verschlüsselt, über den Tunnel gesendet, entschlüsselt und dann an ein endgültiges Ziel geroutet werden. Dieses Konzept wendet die Split-Tunneling-Richtlinie auf ein bestimmtes Netzwerk an. Standardmäßig wird der gesamte Datenverkehr durch Tunnel weitergeleitet. Um eine Split-Tunneling-Richtlinie festzulegen, geben Sie eine ACL an, in der der für das Internet bestimmte Datenverkehr angegeben werden kann.

#### **Schrittweise Anleitung**

Dieser Abschnitt enthält die erforderlichen Verfahren zum Hinzufügen von Remote-Zugriffsfunktionen und zum Zugriff auf alle Standorte durch Remote-Benutzer.

Gehen Sie wie folgt vor:

 Erstellen Sie einen IP-Adresspool, der für Clients verwendet wird, die über den VPN-Tunnel eine Verbindung herstellen. Erstellen Sie außerdem einen einfachen Benutzer, um nach Abschluss der Konfiguration auf das VPN zuzugreifen.
 HQ\_HUB(config)#ip local pool ippool 10.10.120.10 10.10.120.50

HQ\_HUB(config) #username vpnuser password 0 vpnuser123

2. Verhindern Sie, dass bestimmter Datenverkehr vernetzt wird.

HQ\_HUB(config) #ip access-list extended NAT\_Exempt

```
HQ_HUB(config-ext-nacl)#deny ip 10.10.10.0 0.0.0.255 10.10.120.0 0.0.0.255
HQ_HUB(config-ext-nacl)#deny ip 10.10.120.0 0.0.0.255 10.20.20.0 0.0.0.255
HQ_HUB(config-ext-nacl)#deny ip 10.10.120.0 0.0.0.255 172.16.1.0 0.0.0.255
HQ_HUB(config-ext-nacl)#permit ip host 10.10.10.0 any
HQ_HUB(config-ext-nacl)#exit
```

Fügen Sie diese ACLs der vorhandenen Routenzuordnung **nonat** hinzu:

HQ\_HUB(config)#route-map nonat permit 10
HQ\_HUB(config-route-map)#match ip address NAT\_Exempt
HQ\_HUB(config)#ip nat inside source route-map nonat interface Serial2/0 overload

Beachten Sie, dass die NAT-Kommunikation zwischen VPN-Tunneln in diesem Beispiel ausgenommen ist.

 Ermöglicht die Kommunikation zwischen den vorhandenen L2L-Tunneln und VPN-Benutzern mit Remotezugriff.

```
HQ_HUB(config)#ip access-list extended VPN_B01
HQ_HUB(config-ext-nacl)#permit ip 10.10.120.0 0.0.0.255 172.16.1.0 0.0.0.255
HQ_HUB(config-ext-nacl)#exit
HQ_HUB(config)#ip access-list extended VPN_B02
HQ_HUB(config-ext-nacl)#permit ip 10.10.120.0 0.0.0.255 10.20.20.0 0.0.0.255
HQ_HUB(config-ext-nacl)#permit ip 10.10.120.0 0.0.0.255 10.20.20.0 0.0.0.255
```

So können Remote-Benutzer hinter den angegebenen Tunneln mit Netzwerken kommunizieren. **Warnung:** Damit die Kommunikation stattfinden kann, muss die andere Seite des Tunnels das Gegenteil dieses ACL-Eintrags für das jeweilige Netzwerk aufweisen.

4. **Split-Tunneling konfigurieren**Um Split-Tunneling für die VPN-Verbindungen zu aktivieren, müssen Sie eine ACL auf dem Router konfigurieren. In diesem Beispiel ist der Befehl **access-list split\_tunnel** für Split-Tunneling der Gruppe zugeordnet, und der Tunnel wird zu den Netzwerken 10.10.10.0/24 und 10.20.20.0/24 und 172.16.1.0/24 gebildet. Der Datenverkehr fließt unverschlüsselt zu Geräten, die sich nicht im ACL Split Tunnel befinden

```
(z. B. das Internet).
```

```
HQ_HUB(config)#ip access-list extended split_tunnel
HQ_HUB(config-ext-nacl)#permit ip 10.10.10.0 0.0.0.255 10.10.120.0 0.0.0.255
HQ_HUB(config-ext-nacl)#permit ip 10.20.20.0 0.0.0.255 10.10.120.0 0.0.0.255
HQ_HUB(config-ext-nacl)#permit ip 172.16.1.0 0.0.0.255 10.10.120.0 0.0.0.255
HQ_HUB(config-ext-nacl)#permit ip 172.16.1.0 0.0.0.255 10.10.120.0 0.0.0.255
```

 Konfigurieren Sie lokale Authentifizierungs-, Autorisierungs- und Client-Konfigurationsinformationen wie WinIns, DNS. interessanter Datenverkehr-ACL und IP-Pool

```
für die VPN-Clients.
```

```
HQ_HUB(config)#aaa new-model
HQ_HUB(config)#aaa authentication login userauthen local
HQ_HUB(config)#aaa authentication network groupauthor local
HQ_HUB(config)#crypto isakmp client configuration group vpngroup
HQ_HUB(config-isakmp-group)#key cisco123
HQ_HUB(config-isakmp-group)#dns 10.10.10.10
HQ_HUB(config-isakmp-group)#domain cisco.com
HQ_HUB(config-isakmp-group)#domain cisco.com
HQ_HUB(config-isakmp-group)#pool ippool
HQ_HUB(config-isakmp-group)#acl split_tunnel
HQ_HUB(config-isakmp-group)#acl split_tunnel
```

6. Konfigurieren Sie die dynamische Zuordnung und Cryto Map-Informationen, die für die Erstellung des VPN-Tunnels erforderlich sind.

```
HQ_HUB(config)#crypto isakmp profile vpnclient
HQ_HUB(config-isakmp-group)#match identity group vpngroup
HQ_HUB(config-isakmp-group)#client authentication list userauthen
HQ_HUB(config-isakmp-group)#isakmp authorization list groupauthor
HQ_HUB(config-isakmp-group)#client configuration address respond
HQ_HUB(config-isakmp-group)#exit
HQ_HUB(config)#crypto dynamic-map dynmap 10
HQ_HUB(config-crypto-map)#set transform-set newset
HQ_HUB(config-crypto-map)#set isakmp-profile vpnclient
HQ_HUB(config-crypto-map)#set isakmp-profile vpnclient
HQ_HUB(config-crypto-map)#exit
HQ_HUB(config-crypto-map)#exit
HQ_HUB(config)#crypto map map1 65535 ipsec-isakmp dynamic dynmap
HQ_HUB(config)#interface serial 2/0
HQ_HUB(config-if)#crypto map map1
```

#### **Beispielkonfiguration**

#### **Beispielkonfiguration 2**

```
HQ_HUB#show running-config
Building configuration...
Current configuration : 3524 bytes
!
version 12.4
service timestamps debug datetime msec
service timestamps log datetime msec
no service password-encryption
!
hostname HQ_HUB ! boot-start-marker boot-end-marker ! !
aaa new-model
```

```
aaa authentication login userauthen local
aaa authorization network groupauthor local
1
aaa session-id common
!
resource policy
1
!
1
ip cef
!--- Output is suppressed ! username vpnuser password 0
vpnuser123 ! ! ! crypto isakmp policy 10 authentication
pre-share encryption 3des group 2 crypto isakmp key
cisco123 address 192.168.11.2 crypto isakmp key cisco123
address 192.168.12.2 ! crypto isakmp client
configuration group vpngroup
key cisco123
dns 10.10.10.10
wins 10.10.10.20
domain cisco.com
pool ippool
acl split_tunnel
crypto isakmp profile vpnclient
  match identity group vpngroup
  client authentication list userauthen
  isakmp authorization list groupauthor
  client configuration address respond
!
crypto ipsec transform-set newset esp-3des esp-md5-hmac
crypto ipsec transform-set remote-set esp-3des esp-md5-
hmac
!
crypto dynamic-map dynmap 10
set transform-set remote-set
set isakmp-profile vpnclient
reverse-route
1
crypto map map1 5 ipsec-isakmp
set peer 192.168.11.2
set transform-set newset
match address VPN_B01
crypto map map1 10 ipsec-isakmp
set peer 192.168.12.2
set transform-set newset
match address VPN_BO2
crypto map map1 65535 ipsec-isakmp dynamic dynmap
1
interface Ethernet0/0
ip address 10.10.10.1 255.255.255.0
ip nat inside
ip virtual-reassembly
Ţ
interface Serial2/0
ip address 192.168.10.10 255.255.255.0
ip nat outside
ip virtual-reassembly
```

```
clock rate 64000
crypto map map1
1
ip local pool ippool 10.10.120.10 10.10.120.50
ip http server
no ip http secure-server
1
ip route 0.0.0.0 0.0.0.0 192.168.10.1
ip nat inside source route-map nonat interface Serial2/0
overload
ip access-list extended NAT_Exempt
deny ip 10.10.10.0 0.0.0.255 172.16.1.0 0.0.0.255
deny ip 10.10.10.0 0.0.0.255 10.20.20.0 0.0.0.255
deny ip 10.10.10.0 0.0.0.255 10.10.120.0 0.0.0.255
deny ip 10.10.120.0 0.0.0.255 10.20.20.0 0.0.0.255
deny ip 10.10.120.0 0.0.0.255 172.16.1.0 0.0.0.255
permit ip host 10.10.10.0 any
ip access-list extended VPN_B01
permit ip 10.10.10.0 0.0.0.255 172.16.1.0 0.0.0.255
permit ip 10.10.120.0 0.0.0.255 172.16.1.0 0.0.0.255
ip access-list extended VPN_B02
permit ip 10.10.10.0 0.0.0.255 10.20.20.0 0.0.0.255
permit ip 10.10.120.0 0.0.0.255 10.20.20.0 0.0.0.255
ip access-list extended split_tunnel
permit ip 10.10.10.0 0.0.0.255 10.10.120.0 0.0.0.255
permit ip 10.20.20.0 0.0.0.255 10.10.120.0 0.0.0.255
permit ip 172.16.1.0 0.0.0.255 10.10.120.0 0.0.0.255
route-map nonat permit 10
match ip address NAT_Exempt
!
1
control-plane
!
line con 0
line aux 0
line vty 0 4
!
1
end
HQ_HUB#
```

## <u>Überprüfen</u>

In diesem Abschnitt überprüfen Sie, ob Ihre Konfiguration ordnungsgemäß funktioniert.

Das <u>Output Interpreter Tool</u> (nur <u>registrierte</u> Kunden) (OIT) unterstützt bestimmte **show**-Befehle. Verwenden Sie das OIT, um eine Analyse der **Ausgabe des** Befehls **show anzuzeigen**.

• ping - Mit diesem Befehl können Sie den L2L-VPN-Tunnel wie gezeigt initiieren.

### **Fehlerbehebung**

In diesen Dokumenten finden Sie Informationen, die Sie zur Fehlerbehebung in Ihrer Konfiguration verwenden können:

- Häufigste L2L- und Remote Access IPSec VPN-Lösungen zur Fehlerbehebung
- IP Security Troubleshooting Understanding and Using debug Commands

**Tipp:** Wenn Sie <u>Sicherheitszuordnungen löschen</u> und kein IPsec-VPN-Problem behoben wird, entfernen und wenden Sie die entsprechende Crypto Map erneut an, um eine Vielzahl von Problemen zu beheben.

**Warnung:** Wenn Sie eine Crypto Map von einer Schnittstelle entfernen, werden alle mit dieser Crypto Map verknüpften IPSec-Tunnel deaktiviert. Befolgen Sie diese Schritte mit Vorsicht und ziehen Sie die Änderungskontrollrichtlinie Ihres Unternehmens in Betracht, bevor Sie fortfahren.

#### Beispiel

HQ\_HUB(config)#interface s2/0
HQ\_HUB(config-if)#no crypto map map1
\*Sep 13 13:36:19.449: %CRYPTO-6-ISAKMP\_ON\_OFF: ISAKMP is OFF
HQ\_HUB(config-if)#crypto map map1
\*Sep 13 13:36:25.557: %CRYPTO-6-ISAKMP\_ON\_OFF: ISAKMP is ON

### Zugehörige Informationen

- Eine Einführung in die IP Security (IPSec)-Verschlüsselung
- Support-Seite für IPSec-Aushandlung/IKE-Protokolle
- Konfigurieren eines IPsec-Routers Dynamische LAN-to-LAN-Peer- und VPN-Clients
- <u>Technischer Support und Dokumentation Cisco Systems</u>